# **Ghid de utilizare** Membri de echipă

Descoperă mai mult

#### Cum te loghezi în iFlow?

Aplicația iFlow poate fi utilizată de pe orice dispozitiv cu conexiune la internet.

Pentru a te loga, urmează pașii de mai jos:

- Accesează site-ul <u>www.iflow.ro</u>
- Click pe butonul "Intră în cont"
- Completează adresa de e-mail și parola primită de la Admin-ul contului
- Apasă butonul "Intră în cont"

| Co            | onectare             |
|---------------|----------------------|
| Bine ai       | i venit la iFlow!    |
| Adresă e-mail |                      |
| E-mail        |                      |
| Parola        | Ai uitat parola?     |
| Parola        |                      |
| In            | tră în cont          |
| Nu ai un co   | nt? Înregistrează-te |

## Cum creezi pe telefon o scurtătură pentru iFlow?

Cel mai simplu mod de a accesa aplicația din browserul telefonului, este să îți creezi o scurtătură a site-ului direct pe telefon.

#### Cum faci asta?

- Accesează site-ul <u>www.iflow.ro</u>
- Click pe meniul de setări al browserului
- Apoi alege din listă: "Adaugă pe ecran pornire"

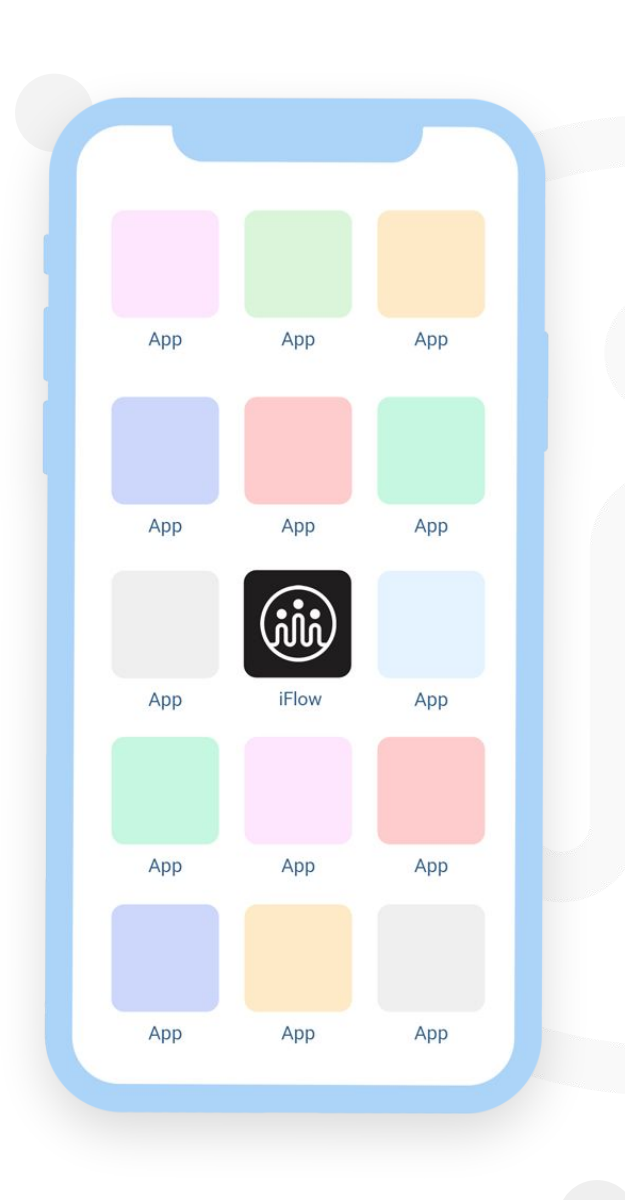

#### Cum îți schimbi parola?

După ce te-ai logat pentru prima dată în cont, cu siguranță o să dorești să schimbi parola.

Poți face asta astfel:

- Accesează profilul tău
- Click pe "Setări"
- Click pe tab-ul "Setări cont"
- Introdu parola veche și cea nouă
- Apoi click pe butonul "Salvează setările"

\*Parola trebuie să conțină minim 8 caractere, o literă, o cifră și un simbol.

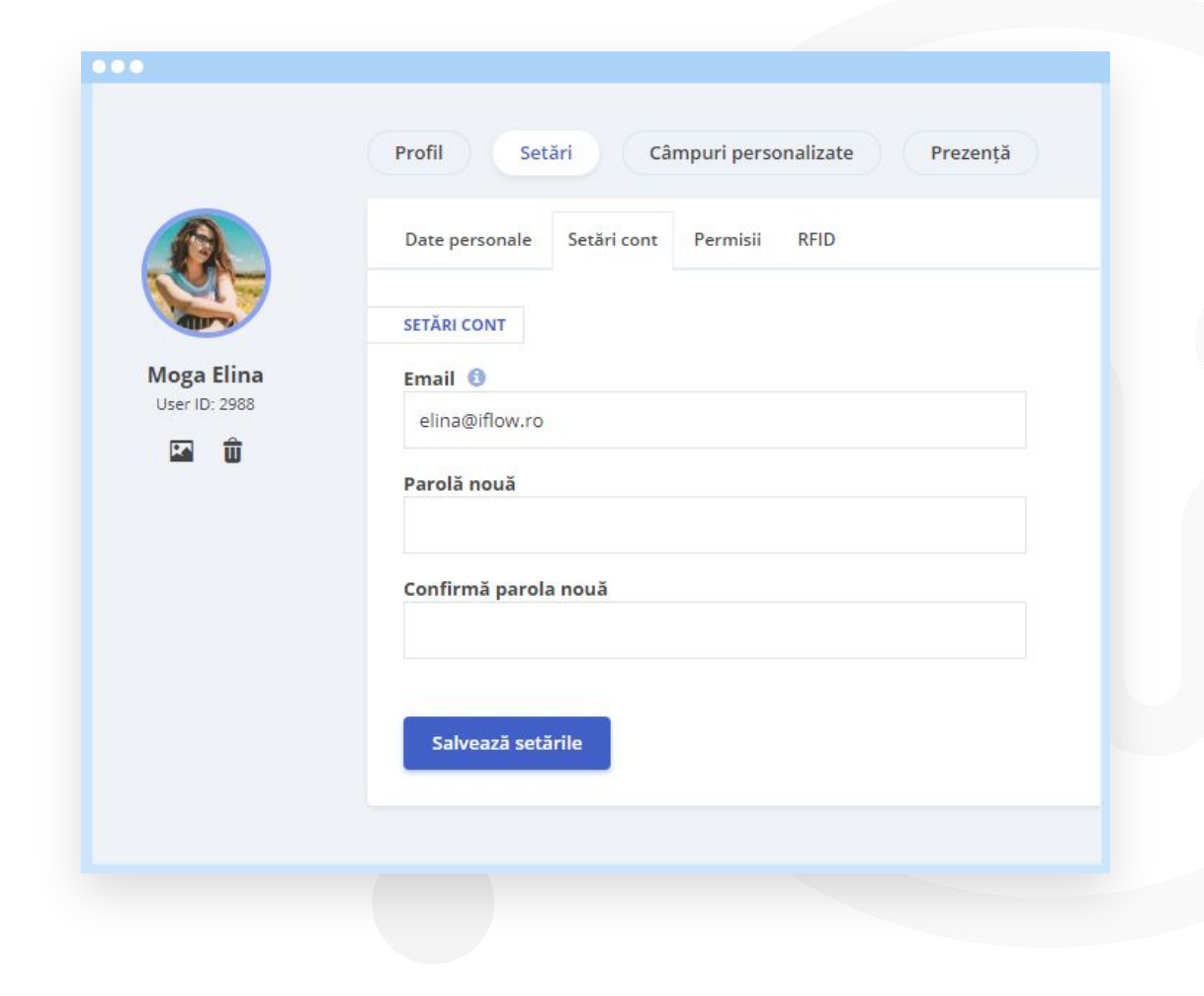

#### Cum adaugi evenimente?

- Din panoul General
- Click pe butonul "Adaugă evenimente"
- Alege evenimentul dorit
- Completează datele necesare precum: dată, oră, motiv, etc.
- Pentru a salva, click pe butonul "Adaugă"

\*Dacă ai adăugat date greșit, le poți edita/șterge în timpul în care evenimentul așteaptă aprobare, ulterior fiind necesar să soliciți o cerere de editare pentru a putea modifica evenimentul.

| Adaugă Concediu p     | olatit 😑     | ×               |
|-----------------------|--------------|-----------------|
| Andrei Simion         | ~            |                 |
| Concediu plătit *     |              |                 |
| 2020 - Concediu odihn | ă 11/11 zile | ्रण             |
| Începând cu *         | Până la *    | Zile lucrătoare |
| 14/05/2020            | 22/05/2020   | 7               |
| Motivul cererii       |              |                 |
| Vacanta               |              |                 |
| Atașați fișier        |              |                 |
|                       |              | Anulează Adaugă |

#### Cum editezi un eveniment?

Pentru a edita un eveniment încă neaprobat:

- Din panoul General
- Click pe ziua în care este evenimentul
- În panoul "Evenimente"
- Click pe "Editează" sau "Șterge"

Dacă evenimentul este deja aprobat:

- Din panoul General
- Click pe ziua în care este evenimentul
- Click pe "Cere editare"
- Odată aprobată cererea, realizezi modificările și click pe "Salvează"

| Woga Elina<br>Vânzări - membru de echipă  |  |
|-------------------------------------------|--|
| Concediu platit 2 Zile lucrătoare         |  |
| Tipul concediului plătit: Concediu odihnă |  |
| Concediu aferent anului: 2019             |  |
| Interval: 14/05/2020 - 15/05/2020         |  |
| Motiv: City-break                         |  |
| Adăugat de: Andrei Simion                 |  |
| Data adăugării: 14/05/2020 13:59:15       |  |
| Aprobat de: Andrei Simion                 |  |
| Data aprobării: 14/05/2020 14:42:14       |  |
|                                           |  |
| Printează                                 |  |
|                                           |  |

#### Cum încarci fișiere în iFlow?

Poți încărca fișiere în aplicație în momentul în care adaugi un eveniment.

De exemplu, vrei să încarci un concediu medical:

- Click pe butonul "Adaugă evenimente"
- Selectezi "Concediu medical"
- Selectezi tipul de concediu medical, perioada
- Click pe "Atașați fișier", alegeți fișierul
- Click pe "Adaugă"

| Adaugă Concediu      | Medical 💿  | >                   |  |  |  |
|----------------------|------------|---------------------|--|--|--|
| Moga Elina           | ~          |                     |  |  |  |
| Tip de concediu *    |            |                     |  |  |  |
| 01 - Boală obișnuită |            | v                   |  |  |  |
| Începând cu *        | Până la *  | Zile calendaristice |  |  |  |
| 22/04/2020           | 06/05/2020 | 15                  |  |  |  |
| Motivul cererii      |            |                     |  |  |  |
| Pneumonie            |            |                     |  |  |  |
|                      |            |                     |  |  |  |
| Atașați fișier       |            |                     |  |  |  |

#### Cum activezi notificările prin e-mail?

Dacă dorești să primești notificări despre evenimentele tale, mai exact când sunt aprobate sau respinse, urmează acești pași:

- Accesează-ți profilul
- Click pe "Setări"
- Apoi click pe tab-ul "Permisii"
- Bifează căsuța pentru notificări prin e-mail
- Click pe butonul "Salvează setările"

|                           | Profil Catări Câmpuri parcanalizata      |
|---------------------------|------------------------------------------|
|                           | Campun personalizate                     |
| A.                        | Date personale Setări cont Permisii RFID |
|                           | NOTIFICĂRI PRIN E-MAIL                   |
| oga Elina<br>ser ID: 2988 | Pentru evenimente aprobate sau respinse  |
| II Û                      | PERMISII EDITARE PROGRAM DE LUCRU        |
|                           | Selectează echipele                      |

#### Situația zilelor de concediu

În iFlow ai evidența zilelor de concediu actualizată la zi în propriul profil.

Găsești informații precum:

- Tipuri de concedii plătite disponibile pentru tine
- Număr de zile disponibile
- Număr de zile de concediu efectuate

În partea de sus, poți vedea și situația orelor suplimentare și a învoirilor pe care le-ai efectuat.

Poți vedea câte ore ai de recuperat sau câte ai în plus.

| Profil                                                                                         |                                          |                                               |                                                                                                    |                                                     |                                                | Activitate                    |
|------------------------------------------------------------------------------------------------|------------------------------------------|-----------------------------------------------|----------------------------------------------------------------------------------------------------|-----------------------------------------------------|------------------------------------------------|-------------------------------|
| ORE SUPLIMENTARE Ș                                                                             | I ÎNVOIRI                                |                                               |                                                                                                    |                                                     | J ODIHNĂ                                       |                               |
| Ore suplimentare:                                                                              | Învoire                                  | Diferen                                       | ta                                                                                                    | Total                                               | Zile utilizate:                                | 7ile rămase                   |
| 84h                                                                                            | 93h                                      | -9h                                           | , and the second second s | 61                                                  | 44                                             | 17                            |
| Echipă: Vânzări                                                                                | ești lider de echip                      | ă                                             |                                                                                                    |                                                     |                                                |                               |
| Liver de ecilipa. No                                                                           |                                          |                                               |                                                                                                    |                                                     |                                                |                               |
| ZILE DE CONCEDIU PLĂTITE                                                                       |                                          |                                               |                                                                                                    |                                                     |                                                |                               |
| ZILE DE CONCEDIU PLĂTITE<br>De aici poți adăuga zilele d<br>libere pentru evenimente e         | e concediu pe anu<br>deosebite în famili | l în curs sau<br>e. Descoperă                 | zilele de concedii<br>aici explicațiile p                                                                                                    | u rămase neefec<br>as cu pas.                       | tuate din anul anterior.                       | De asemenea, poți adăuga zile |
| ZILE DE CONCEDIU PLĂTITE<br>De aici poți adăuga zilele d<br>libere pentru evenimente d<br>2020 | e concediu pe anu<br>deosebite în famili | l în curs sau :<br>e. Descoperă<br><b>Tip</b> | zilele de concedii<br>aici explicațiile p<br>Număr to                                                                                                    | u rămase neefec<br>as cu pas.<br><b>tal de zile</b> | tuate din anul anterior.<br><b>Zile rămase</b> | De asemenea, poți adăuga zile |

#### Unde vezi programul de lucru?

Există două modalități prin care poți vizualiza programul de lucru.

Prin click din panoul General, pe ziua dorită vei vedea:

- Programul de lucru pe ziua respectivă
- Ce evenimente ai în ziua respectivă
- Prezențele reale înregistrate

Pentru o privire de ansamblu, click pe meniul "Program de lucru". Punctele colorate din acest meniu reprezintă evenimente pentru care poți vizualiza detalii pe panoul "General".

| FILTREAZĂ                       |             |    |    |    |    |    | <  |    |    |    | М  | ai 2 | 020 |    |    |    | >  |    |    |    |    |    |    |    |    |    |    |    |    |    |      |
|---------------------------------|-------------|----|----|----|----|----|----|----|----|----|----|------|-----|----|----|----|----|----|----|----|----|----|----|----|----|----|----|----|----|----|------|
| Toate echipele                  | T           | Vi | Sâ | Du | Lu | Ma | Mi | Jo | Vi | Sâ | Du | Lu   | Ma  | Mi | Jo | Vi | Sâ | Du | Lu | Ma | Mi | Jo | Vi | Sâ | Du | Lu | Ma | Mi | Jo | Vi |      |
| Andrei Simio<br>Marketing - adm | n 160H      | 1  | 2  | 3  | 4  | 5  | б  | 7  | 8  | 9  | 10 | 11   | 12  | 13 | 14 | 15 | 16 | 17 | 18 | 19 | 20 | 21 | 22 | 23 | 24 | 25 | 26 | 27 | 28 | 29 |      |
| Coman Lucia<br>Vânzări          | n 160H      | 1  | 2  | 3  | 4  | 5  | 6  | 7  | 8  | 9  | 10 | 11   | 12  | 13 | 14 | 15 | 16 | 17 | 18 | 19 | 20 | 21 | 22 | 23 | 24 | 25 | 26 | 27 | 28 | 29 | 1.0  |
| Georgescu Ig<br>Marketing       | or 156H 40m | 1  | 2  | 3  | 4  | 5  | 6  | 7  | 8  | 9  | 10 | 11   | 12  | 13 | 14 | 15 | 16 | 17 | 18 | 19 | 20 | 21 | 22 | 23 | 24 | 25 | 26 | 27 | 28 | 29 | 1.1  |
| Marketing                       | 140H        | 1  | 2  | 3  | 4  | 5  | 6  | 7  | 8  | 9  | 10 | 11   | 12  | 13 | 14 | 15 | 16 | 17 | 18 | 19 | 20 | 21 | 22 | 23 | 24 | 25 | 26 | 27 | 28 | 29 |      |
| Manuel Vasil<br>Vânzări         | e 160H      | 1  | 2  | 3  | 4  | 5  | 6  | 7  | 8  | 9  | 10 | 11   | 12  | 13 | 14 | 15 | 16 | 17 | 18 | 19 | 20 | 21 | 22 | 23 | 24 | 25 | 26 | 27 | 28 | 29 | 100  |
| Moga Elina<br>Vânzări           | 160H        | 1  | 2  | 3  | 4  | 5  | 6  | 7  | 8  | 9  | 10 | 11   | 12  | 13 | 14 | 15 | 16 | 17 | 18 | 19 | 20 | 21 | 22 | 23 | 24 | 25 | 26 | 27 | 28 | 29 | 1.4  |
| Nicula Georg                    | e 160H      | 1  | 2  | 3  | 4  | 5  | 6  | 7  | 8  | 9  | 10 | 11   | 12  | 13 | 14 | 15 | 16 | 17 | 18 | 19 | 20 | 21 | 22 | 23 | 24 | 25 | 26 | 27 | 28 | 29 | 10   |
| Radulescu M<br>Vânzări          | atei 160H   | 1  | 2  | 3  | 4  | 5  | 6  | 7  | 8  | 9  | 10 | 11   | 12  | 13 | 14 | 15 | 16 | 17 | 18 | 19 | 20 | 21 | 22 | 23 | 24 | 25 | 26 | 27 | 28 | 29 | 10.0 |

#### Cum te pontezi în aplicație?

După ce te loghezi în contul tău iFlow:

- Click pe butonul "Intrare"
- Selectează locația și/sau proiectul
- Alege data și ora (\*Opțional)
- Click pe "Adaugă intrare"

Pentru ieșire se repetă pașii.

\*Acești pași sunt indicații de bază, pontarea se face în funcție de indicațiile finale primite din cadrul companiei.

\*Proiectul, data și ora sunt influențate de setările realizate la nivel de companie.

| Locație intrare / Ieșire                   |                               |                                            |
|--------------------------------------------|-------------------------------|--------------------------------------------|
| Sediul Central Str. Avram<br>Iancu         | Modifică locația              | a de ieșire                                |
| Proiect                                    |                               |                                            |
| Marketing                                  |                               |                                            |
| Dată *                                     |                               |                                            |
| 29/10/2021                                 |                               |                                            |
| Intrare *                                  | leșire *                      | Total ore lucrate                          |
| 12:53:26                                   |                               | 00:00:00                                   |
| 46°04'36.0"N 23°35'42.4<br>View larger map | 4"E                           |                                            |
| Strada Chanse                              | Seeaua de "                   |                                            |
|                                            | N I<br>Google                 | o data @2021 Termsof Use Report a man arro |
| 0                                          | respond to an or source [114] |                                            |

### Unde îți poți vizualiza prezența?

Din colț dreapta sus, click pe "Prezența mea"

Aici vei putea vizualiza toate prezențele tale. Poți extrage și un fișier cu acestea, urmând pașii:

- Selectează perioada dorită de pe butonul "Selectează perioada"
- Click pe butonul "Descarcă prezența"

În funcție de permisiunile alocate, aici vei putea edita sau completa prezența.

|                                                             | Profil Setări Cămpuri personaliza | te Prezență Activități zilnice |            |               |
|-------------------------------------------------------------|-----------------------------------|--------------------------------|------------|---------------|
| EN                                                          | Adaugā prezenţā Total: 8/40 ore   |                                | Select     | eazā perioada |
| Andrei Simion                                               | Vi. 29/10/2021<br>Total: 06:00:00 |                                |            |               |
| #ID: 2962                                                   | 08:00:00 09:00:00 17:00:00        | ① Project                      | Smart Soft | / ×           |
| artāturi:<br>Schimbā echipa                                 |                                   |                                | Smart Soft |               |
| Inactivează angajat<br>Cere informații<br>Descarră prezenta | Jo. 14/10/2021<br>Tosal: 00:00:00 |                                |            |               |
| pric angajat:                                               | 16:10:19                          | () Project                     | Smart Soft |               |
| e angajat:  16:10:28 UP Protect Smart Soft Smart Soft       | Smart Soft                        |                                |            |               |
|                                                             | Mi, 13/10/2021<br>Total: 03:44:23 |                                |            |               |
|                                                             |                                   |                                | Smart Soft |               |
|                                                             | 03:44:23 15:15:37 19:00:00        | () Project                     | Smart Soft | · *           |
|                                                             | <b>Ma, 12/10/2021</b><br>Total: 0 |                                |            |               |
|                                                             | Lu, 11/10/2021<br>Total: 09:23:42 |                                |            |               |
|                                                             | 03:26:12 15:22:47 18:00:00        | @ Project                      | Smart Soft |               |
|                                                             | V£130.13 13.23.47 18.00.00        | G rived                        | Smart Soft |               |
|                                                             |                                   |                                | Smart Soft |               |

#### Cum adaug program de lucru manual?

- Click pe meniul principal "Program de lucru"
- Dublu click pe ziua în care dorești să adaugi program de lucru
- Completează intervalul orar pentru programul de lucru
- Completează intervalul orar pentru pauză (opțional)

Ulterior poți copia acel program de lucru folosind funcția copy/paste (Fie din tastatură, fie din click dreapta).

\*Vei putea adăuga sau edita programul de lucru doar dacă ai această permisiune.

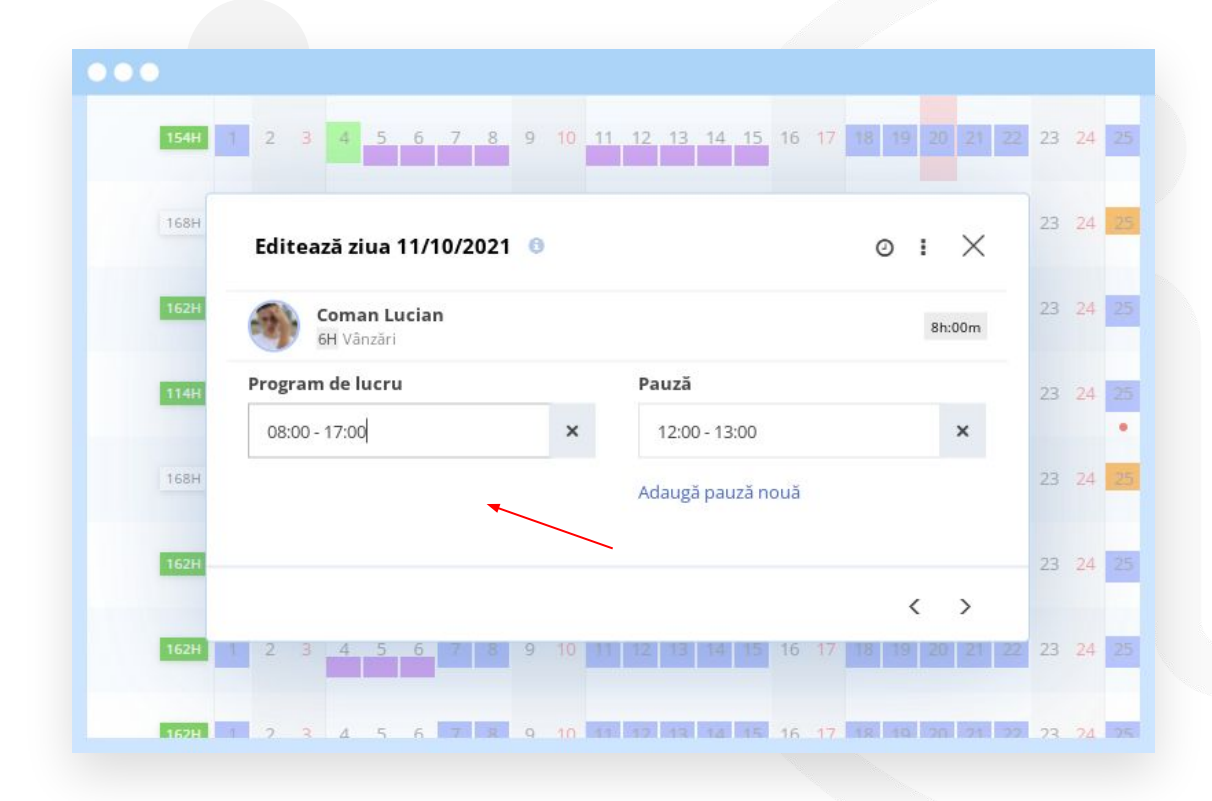

#### Cum adaug program de lucru utilizând schimburile predefinite?

- Click pe meniul principal "Program de lucru"
- Click dreapta pe o celulă (sau pe o selecție întreagă)
- Selectează schimbul predefinit potrivit

Ulterior poți copia acel program de lucru folosind funcția copy/paste (Fie din tastatură, fie din click dreapta).

\*Vei putea adăuga sau edita programul de lucru doar dacă ai această permisiune.

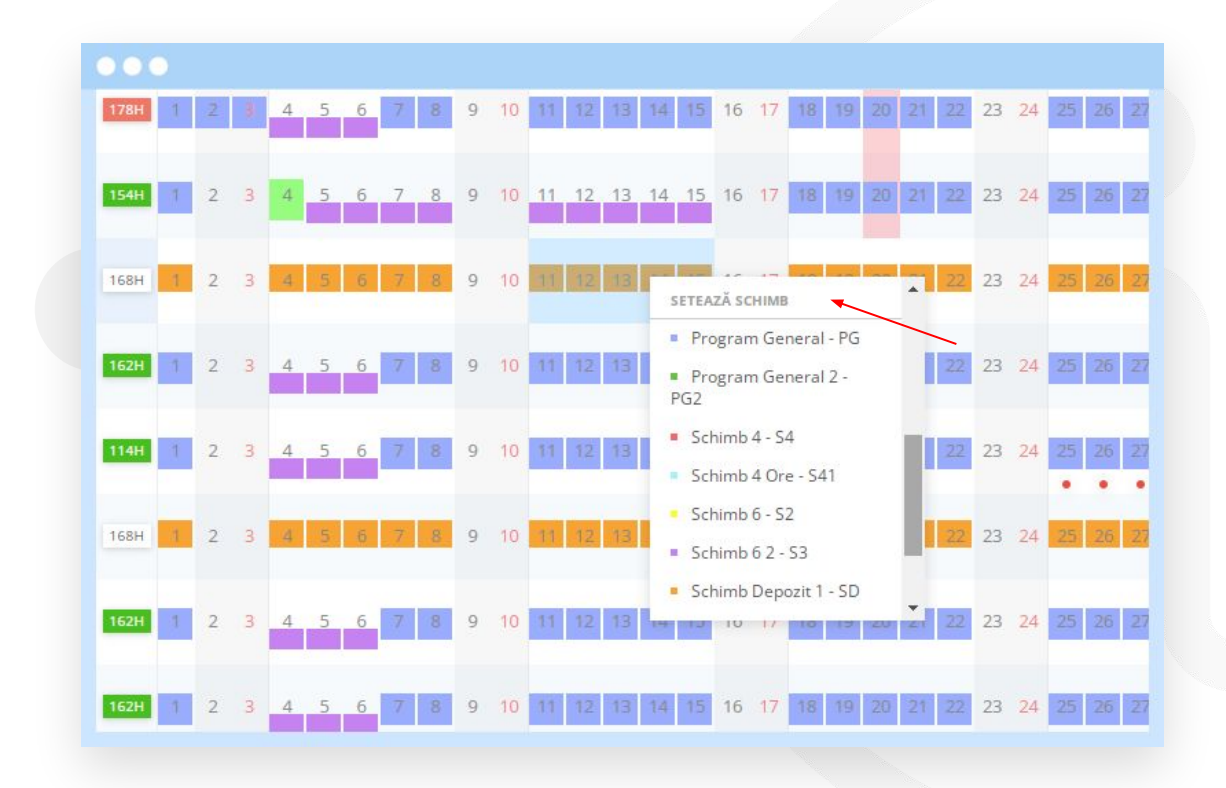

#### Cum adaug program de lucru utilizând modelele de program de lucru?

- Click pe meniul principal "Program de lucru"
- Click dreapta pe o celulă (sau pe o selecție întreagă)
- Selectează modelul potrivit
- Alege data de început și data de sfârșit
- Click pe "Aplică"

Ulterior poți copia acel program de lucru folosind funcția copy/paste (Fie din tastatură, fie din click dreapta).

\*Vei putea adăuga sau edita programul de lucru doar dacă ai această permisiune.

| Dată început         | D | ată încetare |         |        |
|----------------------|---|--------------|---------|--------|
| 11/10/2021           |   | 15/10/2021   |         |        |
| Model                |   |              |         |        |
| Schimb 1             | ~ |              |         |        |
| Zilele modelului 🏾 🌖 |   |              |         |        |
| Lu Ma Mi Jo Vi       |   |              |         |        |
| 8 7<br>14 15<br>6 8  |   |              |         |        |
| Angajați             |   |              |         |        |
| Coman Lucian         |   |              |         |        |
|                      |   | A            | nulează | Aplică |
|                      |   |              |         |        |